## もっと知りたい9-1:音と変数ブロックを使って、成功判定を追加する

今回は2ステップで、成功判定を追加する方法を考えましょう。

【ステップ1】

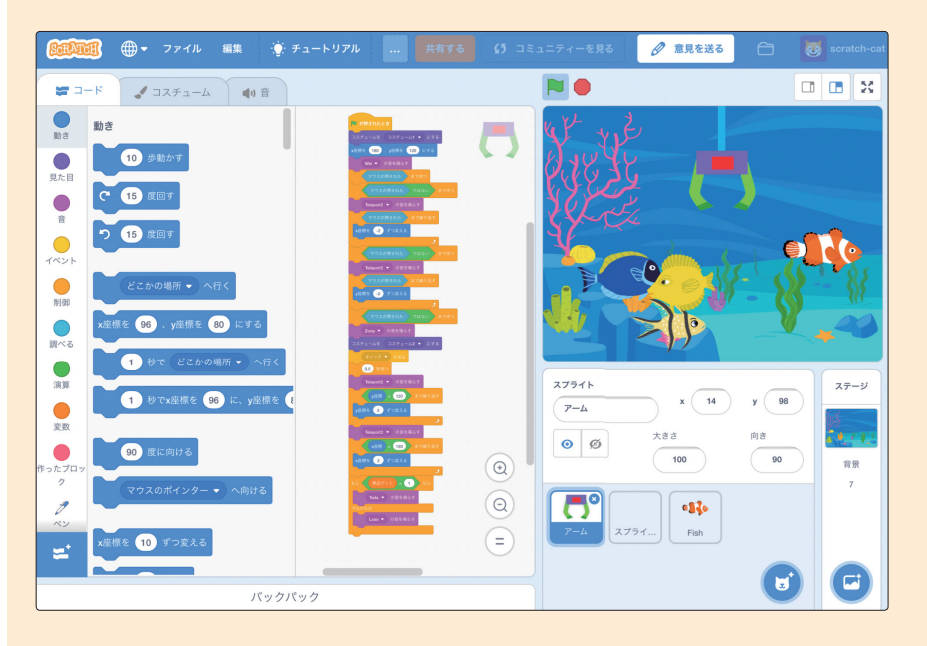

| まず、 🦰 のスクリプトを、 💙 をタップ後に 🔽 🖤 💿 ๑音を鳴らす 追加して「Win」      |
|-----------------------------------------------------|
| の音を鳴らし、 🤦 が動くごとに「Teleport2」の音を鳴らすように変えま             |
| しょう。 (マウスが押された ではない まで待つ の下に Teleport2 の音を鳴らす を追加し、 |
| y座標 = 120 まで繰り返す<br>y座標 2 ずつ変える<br>っ<br>マ           |
| ます。さらに、 🚺 が 👫 をキャッチしていたら 🔽 Tada • の音を鳴らす で「Tada」    |

9時間目 もっと知りたい

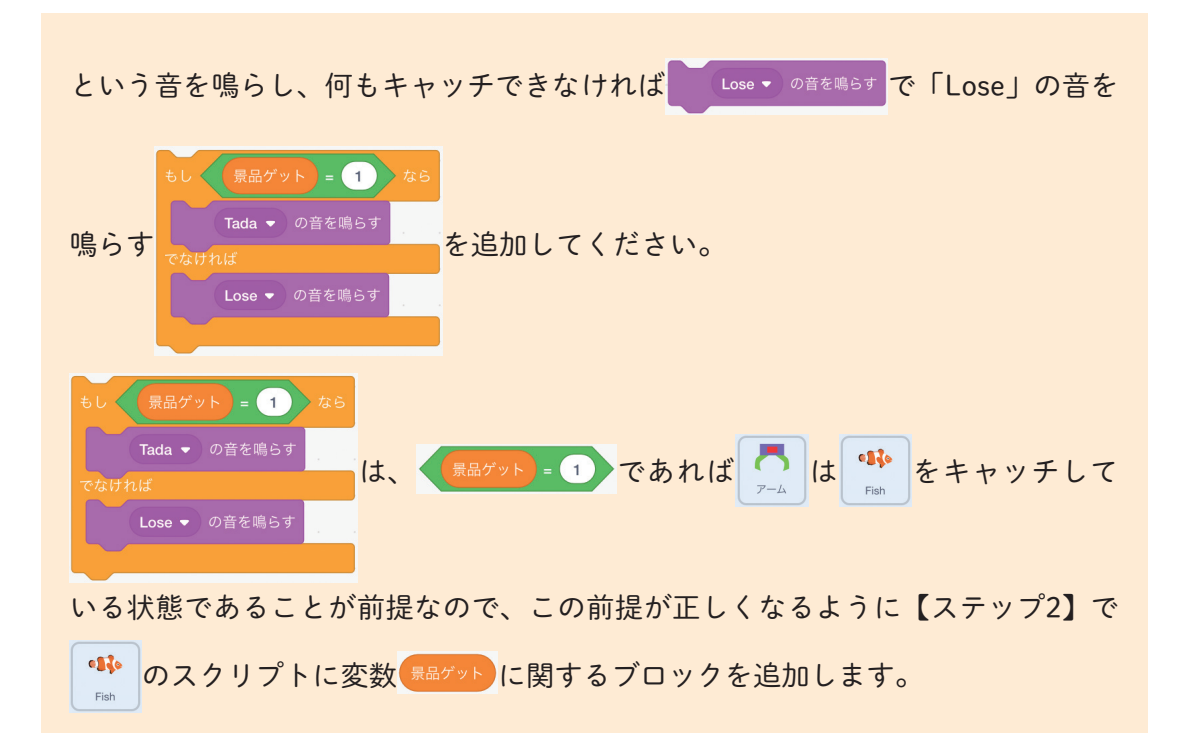

【ステップ2】

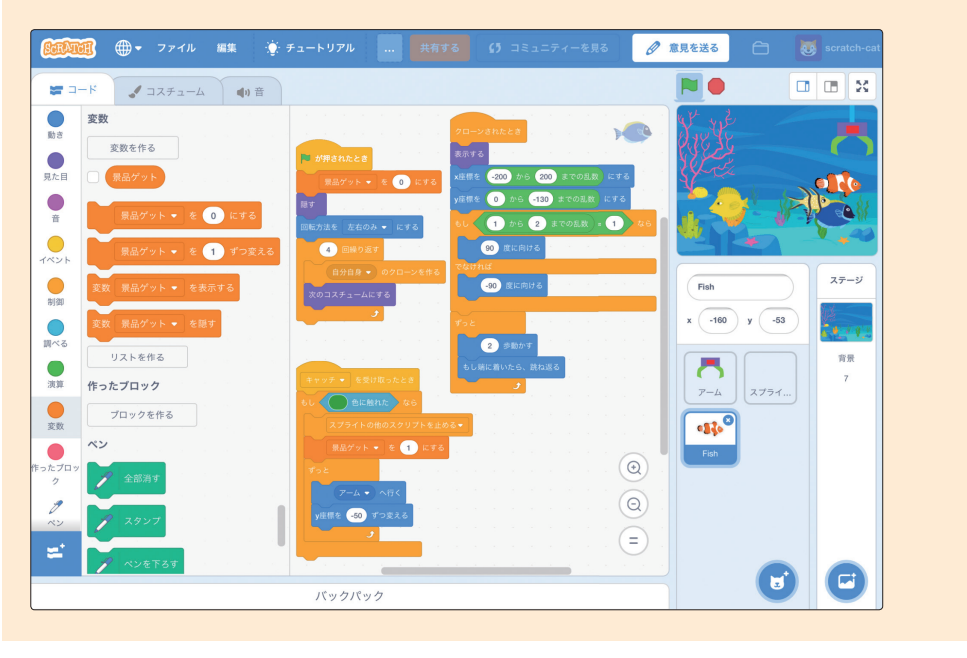

2

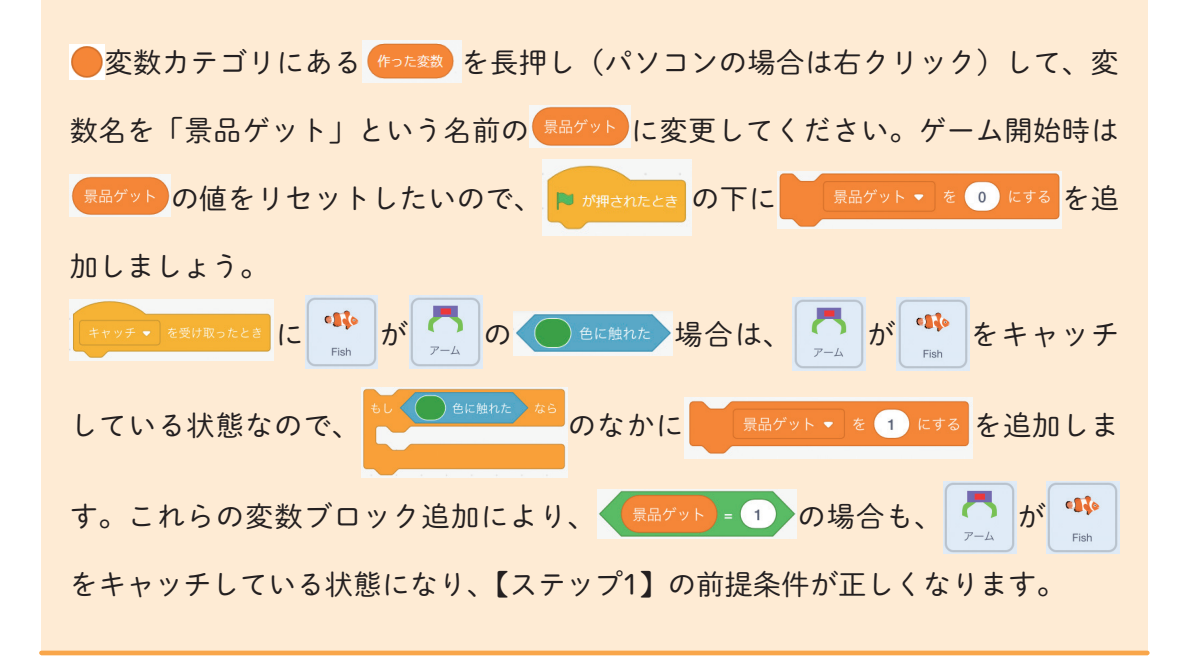

9時間目 もっと知りたい

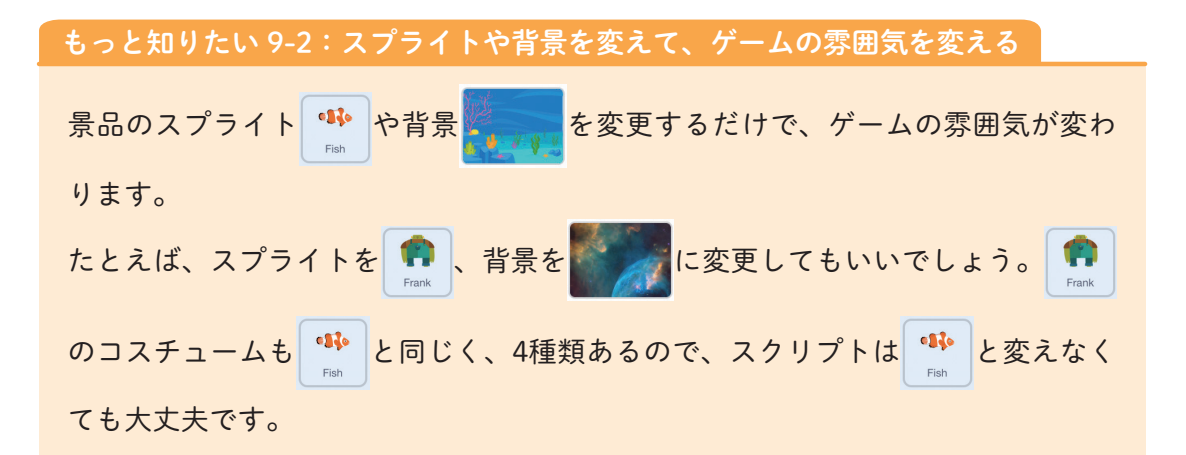

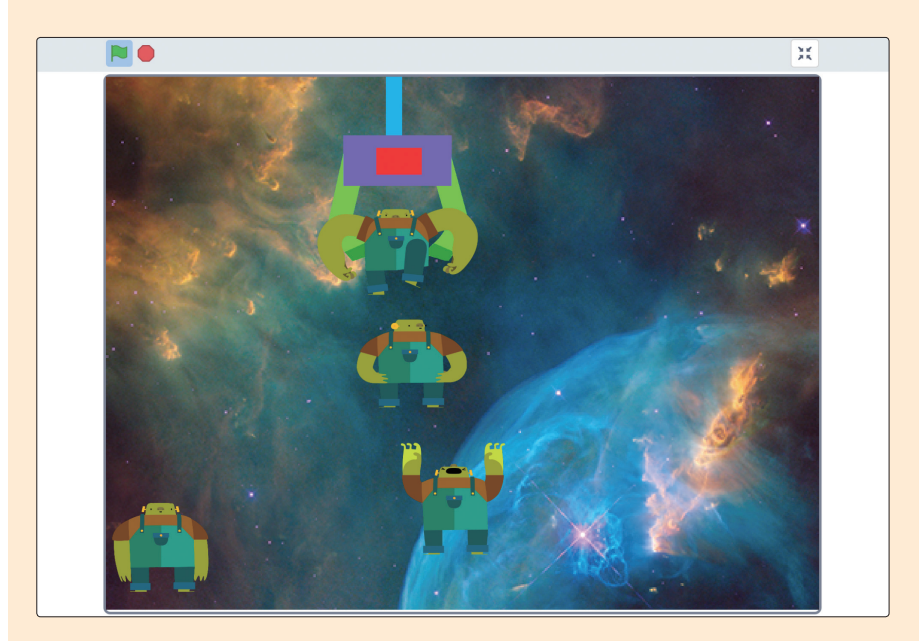

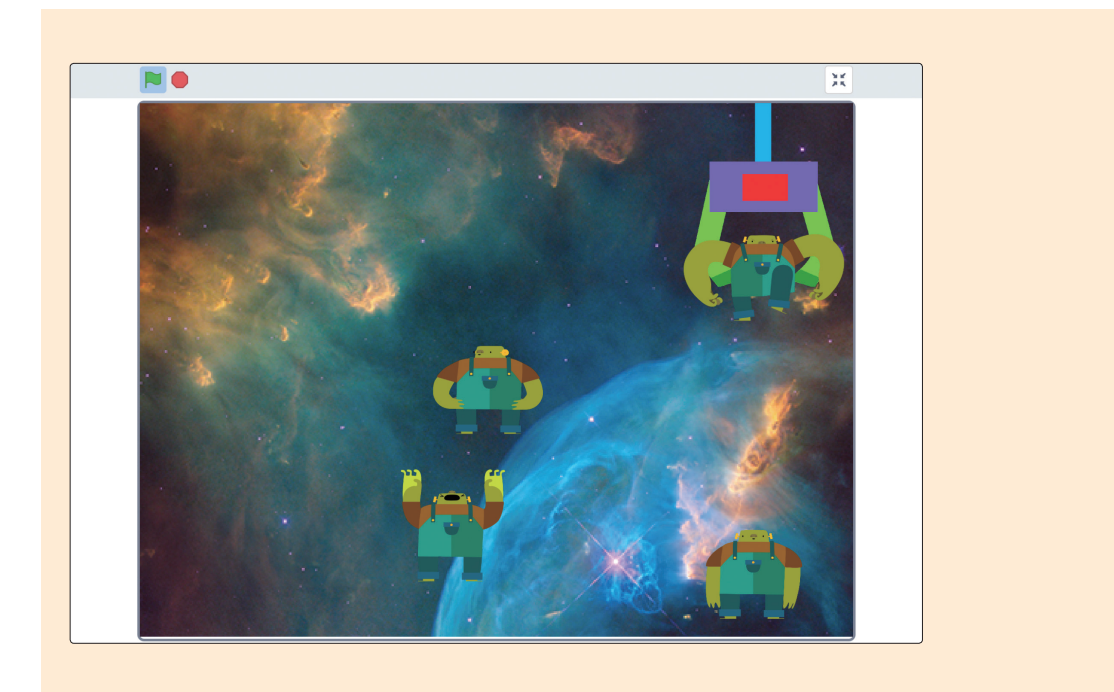

ゲームの雰囲気が変わりました。

9時間目 もっと知りたい